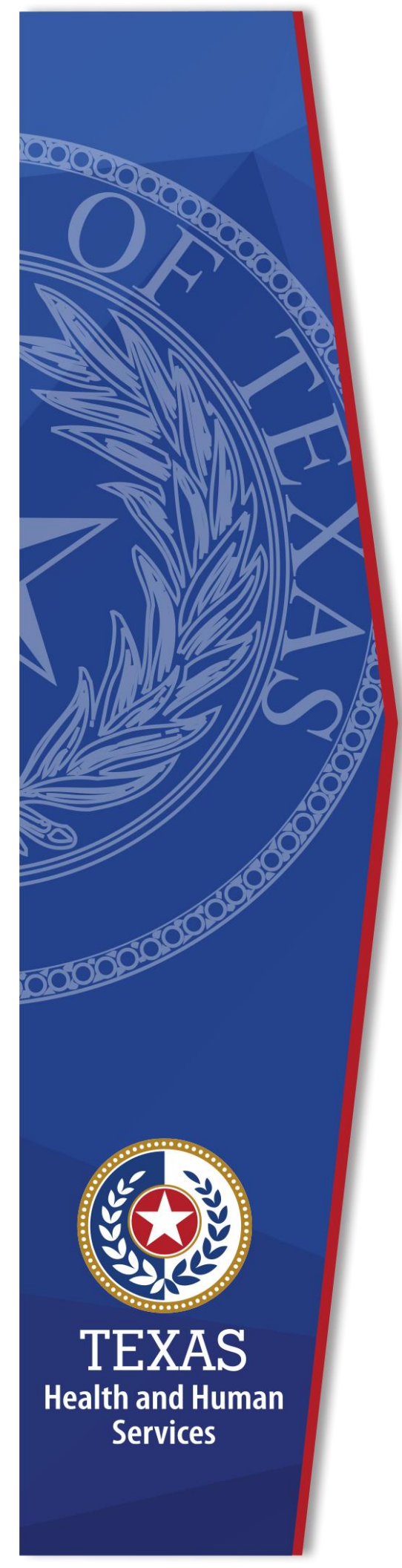

HHS Enterprise Portal Vaccine Allocation and Ordering System Access Request

**Identity and Access Management** 

December, 2021

## **HHS Enterprise Portal Salesforce VO Access Request**

You must complete the following steps to gain Salesforce VO access via the HHS Enterprise Portal.

 After you set up your account in the Pandemic Enrollment and it is approved, you will receive the following email. If you do not receive the email, check your SPAM and JUNK email folders. The email comes encrypted. You will have to de-crypt the email before you can read it. Instructions to de-crypt the email are also provided. The email comes from identitymanagement@hhsc.state.tx.us.

## Figure 1. Sample Email

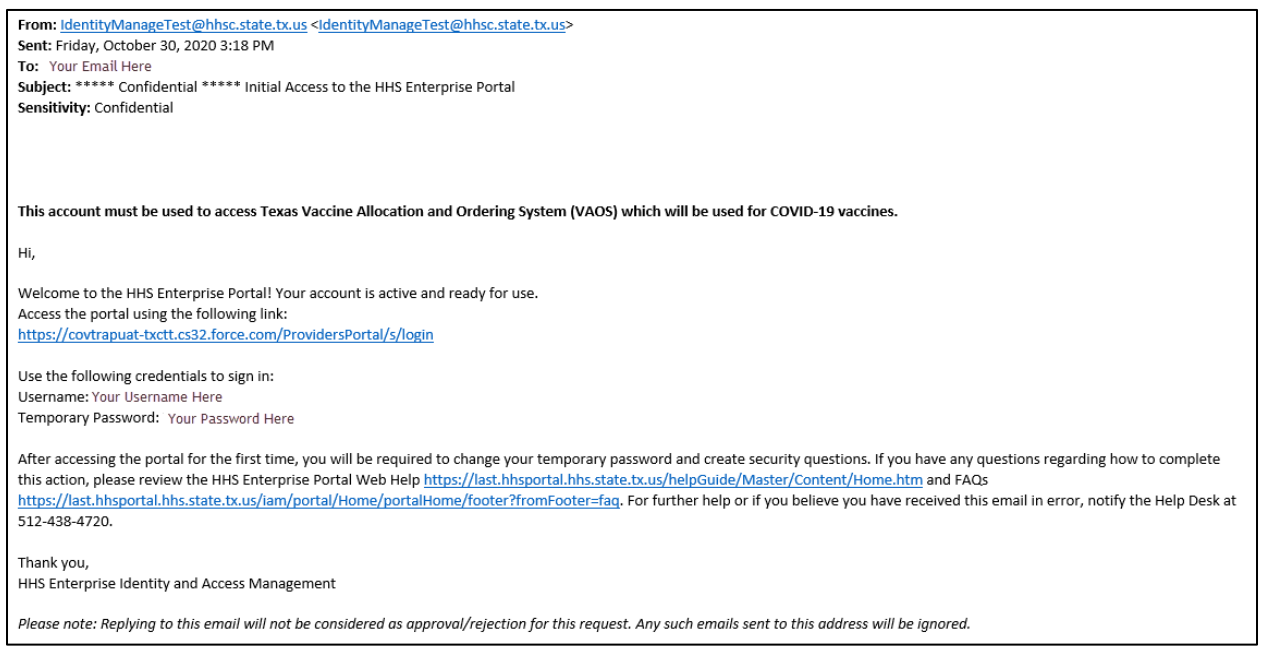

2. Click the link in the email to open the **HHS Enterprise Portal Sign In** screen.

Figure 2. Sign In screen

| Sign In  |         |                                      |
|----------|---------|--------------------------------------|
| Username |         |                                      |
| Password |         |                                      |
|          | Sign In | Forgot Username?<br>Forgot Password? |

- 3. Enter the **Username** and **Temporary Password** contained in the email.
- 4. Click **Sign-In** to open the **Acceptable Use Agreement**.

Figure 3. Acceptable Use Agreement screen

| Health and Human Services Acceptable Use Agreement (AUA)                                                                                                    | ^   |
|----------------------------------------------------------------------------------------------------|-----|
| Information Security Acceptable Use Policy                                                                                                    |     |
| Please read the following agreement carefully and completely before signing.                                                                                                    |     |
| 1. Purpose                                                                                                    |     |
| This policy establishes requirements for using and protecting HHS information resources <sup>®</sup> . Information resources include HHS data, information systems <sup>®</sup> , and equipment.                                                                            |     |
| This policy also ensures that you are informed of and agree to your responsibilities concerning the use and protection of HHS information resources.                                                                                                    |     |
| This policy supports requirements in the HHS Information Security Policy, HHS Information Security/Cybersecurity Policy, Circular C-021, Texas<br>Administrative Code, Chapter 202, and all other relevant HHS, state, and federal policies and regulations.                |     |
| 2. Scope                                                                                                    |     |
| This policy applies to all HHS desktop computers, laptops, servers <sup>(B)</sup> , software <sup>(B)</sup> , data <sup>(B)</sup> , mobile devices <sup>(B)</sup> , and any other HHS information resources that are connected to the HHS network or that process HHS data. |     |
| The scope of this policy includes equipment not owned by HHS, if it is used to access HHS data or information systems to perform HHS business.                                                                                                    |     |
| 3. Audience                                                                                                    |     |
| This policy applies to you, if you are authorized to access HHS information resources: that is, if:                                                                                                    |     |
| By checking this box and typing my name below, I acknowledge that I read, understand, and will comply with the requirements in the information Security Acceptable                                                                                                    | Use |
| Policy.<br>Provide an electronic signature by entering your first and last name 👩 :                                                                                                    |     |
| irst Name                                                                                                    |     |
| .ast Name                                                                                                    |     |

- 5. Read the **AUA**. You must read and scroll through the entire AUA.
- 6. Click the **By checking this box and typing my name below, I** acknowledge that I read and understood the agreement, and I agree to comply with its terms checkbox.
- 7. Enter your **First Name**. This should exactly match the name used during enrollment in the *Pandemic Provider Vaccine Registration* system.
- 8. Enter your **Last Name**. This should exactly match the name used during enrollment in the **Pandemic Provider Vaccine Registration** system.
- 9. Click **Next** to open the **Change Password** screen.
- 10.Enter a new **Password** according to the **Password Rules**. As each condition is met, the red **X** will change to a green check mark.

| Change Password                            |                                                                                                    |
|--------------------------------------------|----------------------------------------------------------------------------------------------------|
| You must change your password to continue. | Password Rules                                                                                                    |
| New Password                               | <ul> <li>The password should not be empty.</li> <li>There should be at least one upper case letter.</li> <li>There should be at least one nower case letter.</li> <li>There should be at least one non-alphabetic characters from the following:!@#\$%^&amp;*()_+ ~=` {}[:?;,./</li> <li>Minimum length of the password should be 8 characters.</li> <li>Maximum length of the password should be 16 characters.</li> <li>At least four characters in the new password must be different from the current password.</li> <li>Both new password fields should contain the same data.</li> <li>The password should not be the same as the username.</li> <li>The password should not be the same as the last 24 passwords used.</li> <li>The password will expire after 90 days and must be changed after expiration.</li> <li>Only one password reset is allowed per 24-hour period.</li> </ul> |

Figure 4. Change Password screen

- 11.Re-enter your **Password**. You should see that the red **X**'s have changed to green check marks in the **Password Rules** section.
- 12. Click **Next** to open the **Security Questions** screen.
- 13.Complete the **Security Questions**. Select a **Question** and complete the **Response** and **Confirm** fields. You must complete the **Response** and **Confirm** fields for each **Question**. Your response for the **Confirm** field must match your response for the **Response** field exactly.

Figure 5. Security Questions screen

| Security Questions                                                                                                    |                                   |  |  |
|----------------------------------------------------------------------------------------------------|-----------------------------------|--|--|
| To help ensure the security of your HHS Enterprise Portal account, choose three questions and provide your answers below. |                                   |  |  |
| Question # 1*                                                                                                    | What is your favorite pet's name? |  |  |
| Response # 1*                                                                                                    |                                   |  |  |
| Confirm # 1*                                                                                                    |                                   |  |  |
| Question # 2*                                                                                                    | What is your favorite sport?      |  |  |
| Response # 2*                                                                                                    |                                   |  |  |
| Confirm # 2*                                                                                                    |                                   |  |  |
| Question # 3*                                                                                                    | Who was your favorite teacher?    |  |  |
| Response # 3*                                                                                                    |                                   |  |  |
| Confirm # 3*                                                                                                    |                                   |  |  |
|                                                                                                    | Cancel Not Now Next               |  |  |

14.Click **Next** to open the **My Profile** screen.

Figure 6. My Profile screen

| s appearing with an asterisk* cannot be left empty. |                                 |  |  |  |
|-----------------------------------------------------|---------------------------------|--|--|--|
| Personal Info                                       | formation                       |  |  |  |
| Prefix                                              |                                 |  |  |  |
| First Name*                                         | * VEGAS                         |  |  |  |
| Middle Name                                         | e                               |  |  |  |
| Last Name*                                          | * GRAND                         |  |  |  |
| Suffix                                              | ix                              |  |  |  |
|                                                     |                                 |  |  |  |
| Enterprise Po                                       | Portal Information              |  |  |  |
| Username *                                          | ve4562gr                        |  |  |  |
| User Type*                                          | Provider                        |  |  |  |
| 0001 .jp0                                           | deepen abapmugam@bba tavaa aay  |  |  |  |
| Work Email*                                         | deepan.snannugan@nns.texas.gov  |  |  |  |
| Work Email*<br>Mobile #                             | deepan.snannugam@inis.texas.gov |  |  |  |

- 15.Verify your personal information on the **My Profile** screen.
- 16.Click **Next** to be routed to the **Texas Vaccine Allocation & Ordering System Confirmation** screen. Your registration is complete.

## Figure 7. Texas Vaccine Allocation & Ordering System Confirmation screen

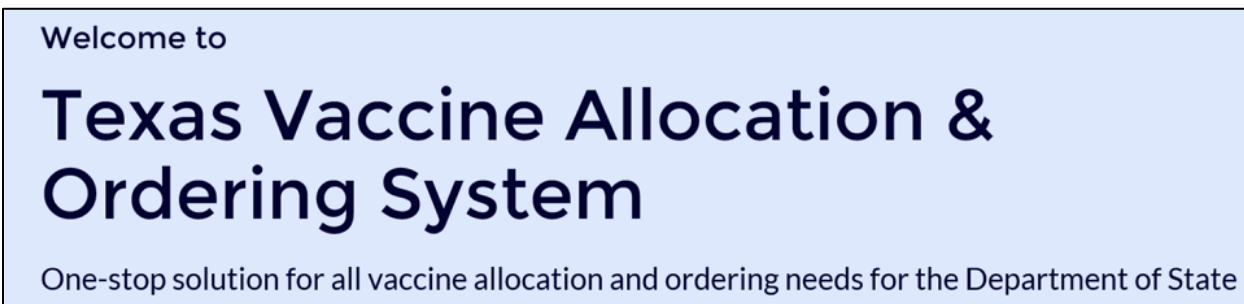

Health Services, Immunization Unit

- 17.If you get logged out of the system and do not see the **Texas Vaccine Allocation & Ordering System Confirmation** screen, log back in using your username and new password. This opens the **HHS Enterprise Portal Home** screen.
- 18.Click Vaccine Allocation and Ordering System to open the Texas Vaccine Allocation & Ordering System Confirmation screen. Your registration is complete.